- Open your Internet Explorer. In the menu bar, choose "Tools" and choose "Internet Options" at the bottom of the list. A window will open, choose that tab that says "Connection" and click the "Setup" button in the top corner. The New Connection Wizard will open. Click on the "Next" button on the first screen.
- New Connection Wizard

  Welcome to the New Connection
  Wizard

  This wizard helps you

  Connect to the Internet:

  Connect to a private network, such as your workplace
  network.

  Set up a home or small office network.

  To continue, click Next

  Cancel

  Cancel

  Cancel
- Next, choose "Connect to the Internet" and click the "Next" button at the buttom.

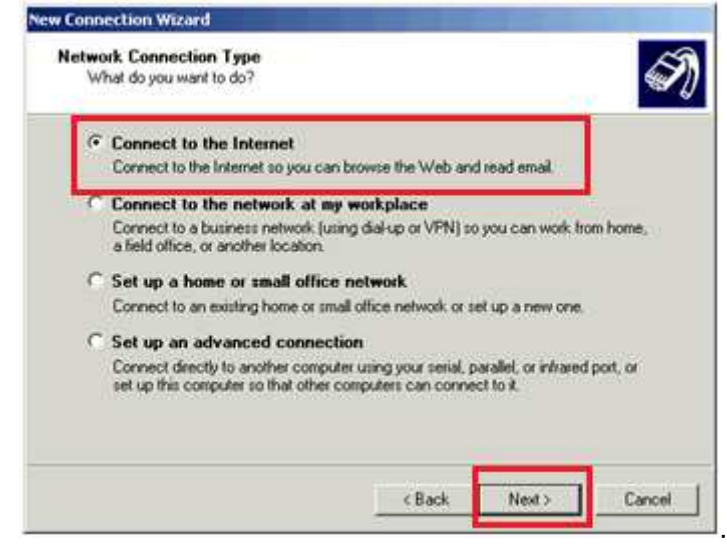

 Next, choose "Set up my connection manually" and click the "Next" button at the bottom.

| T | ng Ready<br>he witard is preparing to set up your Internet connection.                                                                                                    |
|---|----------------------------------------------------------------------------------------------------|
| Ĥ | iow do you want to connect to the Internet?                                                                                                    |
|   | Choose from a list of Internet service providers (ISPs)                                                                                                    |
|   | Set up my connection manually<br>For a dal-up connection, you will need your account name, password, and a<br>phone number for your ISP. For a broadband account, you won't need a phone<br>number. |
|   | C Use the CD I got from an ISP                                                                                                    |
|   |                                                                                                    |
|   |                                                                                                    |
|   |                                                                                                    |
|   |                                                                                                    |

 Next, choose "Connect using a broadband connection that requires a user name and password.

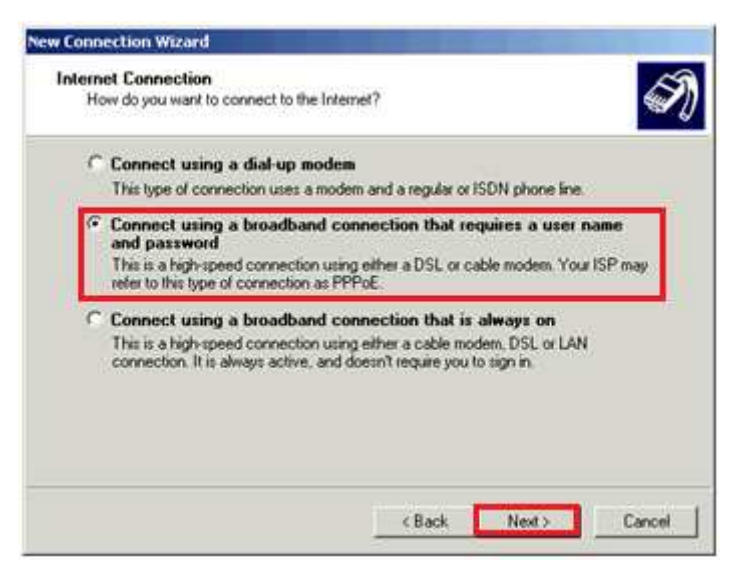

5. Next, type in "GLBB" and click on "Next" button at the bottom

| What is the name of the service the | nat provides your Internet connection?   |
|-------------------------------------|------------------------------------------|
| Type the name of your ISP in the fo | flowing box.                             |
| GLBB                                |                                          |
| The name you type here will be the  | name of the connection you are creating. |
|                                     |                                          |
|                                     |                                          |
|                                     |                                          |
|                                     |                                          |
|                                     |                                          |

| You will need an acc                          | rmation<br>ount name and password to sign in to your Internet account.                                                                    |
|-----------------------------------------------|----------------------------------------------------------------------------------------------------|
| Type an ISP account<br>safe place. (If you ha | name and password, then write down this information and store it in<br>ve forgotten an existing account name or password, contact your IS |
| User name:                                    |                                                                                                    |
| Password:                                     |                                                                                                    |
| Confirm password:                             |                                                                                                    |
| 🗖 Use this account                            | , name and password when anyone connects to the Internet from                                                                             |
| this computer                                 |                                                                                                    |
| this computer                                 | fault Internet connection                                                                                                    |

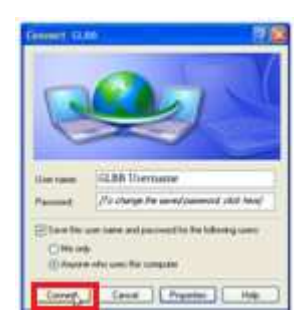

 Input your login information. This information is located on the blue GLBB Customer Information Sheet which was given to you during the initial signup.

Once the information is inputted, press the "Next" button at the bottom.

On the last screen, click the button to put a shortcut on the desktop and press "Finish".

 On your desktop, their should be an icon for the GLBB connection. Double-click on the icon and click the "Connect" button on the pop.